## ADOSCHOOLOFMINES

- 1. Log into Trailhead.
- 2. Click on the Degree works icon at the bottom left-hand corner of the page. This will take you into the Degree Works landing page within Trailhead. This is also where you would to submit a Support Request if you experience technical issues with Degree Works (this will be mentioned again at the end of this guide).

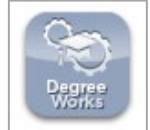

3. Next, click the blue Dashboard button in the 'Responsive Dashboard' portlet. This will take you into Degree Works.

| Responsive Dashboard                                                                                                    |             |
|----------------------------------------------------------------------------------------------------|-------------|
| Students admitted fall 2020 or students who changed their catalog year to fall 2021 or later.                                                                                                    |             |
| Responsive Dashboard is the primary user interface in Degree Works for students, advisors and other users to process and individual degree audits, run what-if scenarios, add and view notes and petitions, manage exceptions processing and create track educational plans. | view<br>and |
| Students, if you are experience issues running a degree audit, please contact your advisor.                                                                                                    |             |

4. To view your degree audit, enter your Student ID. Then hit Enter.

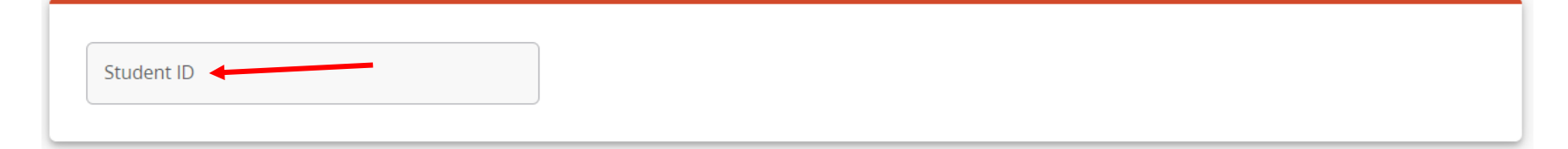

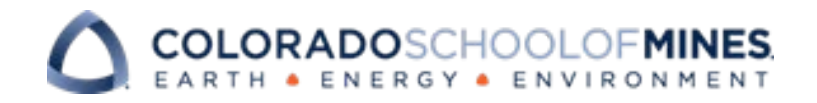

- Once you are logged in you must first refresh the audit by clicking the data refresh icon at the top left hand corner *C*.
   This will ensure you have the most up-to-date information on your degree audit.
- 6. The top section of the audit will display your student information, such as degree, major, credits, and GPA. If you have multiple degrees you can toggle between them.

| Student ID                                                                         | × Name                                             | Mouse                                     | Degree                                        |
|------------------------------------------------------------------------------------|----------------------------------------------------|-------------------------------------------|-----------------------------------------------|
| 10536657                                                                           | Student, Mickey                                    |                                           | Bachelor of Science                           |
| Advanced search<br>Level Undergraduate Classificatio<br>Advisor Corey Wahl - Major | <b>n</b> Freshman <b>Major</b> Mechanical Engineer | ing <b>Program</b> BS in Mechanical Engir | neering <b>College</b> College of Engineering |

7. The section just below that you can see a degree progress bar, and on the right of that you can deselect the in-progress and pre-registered courses if you wish to not have them display in the audit. If you deselect either option be sure to click the process button to display a new audit.

| Format<br>Student View | Degree progress                                        | <ul> <li>In-progress courses</li> <li>Preregistered courses</li> </ul> |
|------------------------|--------------------------------------------------------|------------------------------------------------------------------------|
|                        | Requirements Credits<br>Cumulative GPA<br><b>2.600</b> |                                                                        |

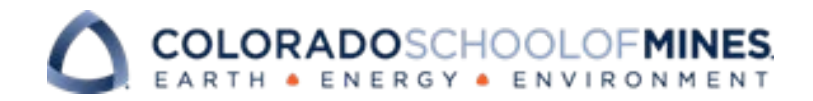

8. The Degree section lists all of the requirements a student must meet to graduate. This includes minimum overall credits, minimum upper division credits, and GPA requirements.

| redits required: 134.5 Credits applied: 17 Co                     | atalog year: 2020-2021 | GPA: 2.600                                                                                           |
|-------------------------------------------------------------------|------------------------|----------------------------------------------------------------------------------------------------|
| 134.5 Credits Required                                            |                        | You currently have 17 credits including both earned and in-progress courses. To graduate, you        |
|                                                                   | Still needed:          | need to successfully complete a minimum of 117.5 additional credits and all graduation requirements. |
| 30.0 Credits in Upper Division Coursework<br>Earned through Mines | Still needed:          | You have taken 0 upper division credits. You still need a minimum of 30 more upper division credits. |
| Minimum 2.0 Overall GPA met                                       |                        |                                                                                                    |
| Core Requirements                                                 | Still needed:          | See Core Requirements section                                                                        |
| Major Requirements                                                | Still needed:          | See Major in Chemical Engineering section                                                            |

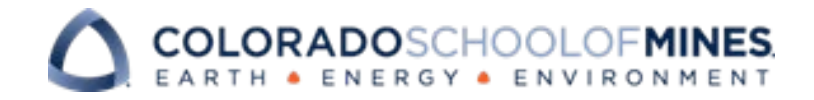

- 9. If you are an undergraduate student you will see the Core Requirement section that shows the courses required to meet the core requirements for your program.
  - a. If the requirement is met, there is a green check mark next to the requirement. The course and grade earned will also be displayed, along with the term when it was completed. If the requirement has not been met you will see a red circle and a list of the courses that will meet that requirement.

|              |   | Core Requirements                       | ICOMPLETE               |                                                                          |                                          |                                             |                                                   | ~ |
|--------------|---|-----------------------------------------|-------------------------|--------------------------------------------------------------------------|------------------------------------------|---------------------------------------------|---------------------------------------------------|---|
|              | ( | Credits required: 60.5 Credits applied: | 16.5 Catalog year: 2020 | )-2021 GPA: 2.544                                                        |                                          |                                             |                                                   |   |
| Not complete |   |                                         | Course                  | Title                                                                    | Grade                                    | Credits                                     | Term                                              |   |
|              |   | O 60.5 Core Credits Required            | Still needed:           | You currently have 16.5 credits inc<br>need to successfully complete a m | cluding both earne<br>ninimum of 44 addi | d and in-progress c<br>tional credits and a | ourses. To graduate, you<br>Il core requirements. |   |
| Consulta     |   |                                         |                         |                                                                          |                                          |                                             |                                                   |   |
| Complete     |   | CALC FOR SCI & ENGRS I (MA1)            | MATH 111                | CALC FOR SCI & ENGRS I (MA1)                                             | В                                        | 4                                           | Fall 2019                                         |   |

b. If the course is in-progress, or pre-registered for, you will see a blue symbol and the course that will be fulfilling

that requirement, and if you see the @ symbol next to a course it means it can be any course in the subject.

|                    | ۲        | PRIN OF CHEMISTRY I (SC1)     | CHGN 121      | PRIN OF CHEMISTRY I (SC1)  | REG        | (4)    | Fall 2020 |
|--------------------|----------|-------------------------------|---------------|----------------------------|------------|--------|-----------|
|                    |          | PHYSICS I- MECHANICS (SC1)    | PHGN 100      | PHYSICS I- MECHANICS (SC1) | REG        | (4.5)  | Fall 2020 |
|                    | 0        | PHYSICAL ACTIVITY REQUIREMENT | PAGN 298A     | SP TPS: SRC WORKOUT        | REG        | (0.5)  | Fall 2020 |
| Complete except fo | or cours | es in-progress                | Still needed: | 3 Courses in PAGN @        | Any course | number |           |
|                    |          |                               |               |                            |            |        |           |

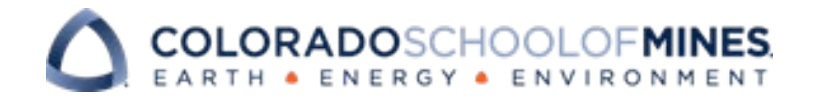

10. Both undergraduate and graduate students will see the major section. This is very similar to the Core Requirement

section but it lists the courses needed to meet the major's requirements.

| Metallurgical & Mat                                                     | erials Engineering                | INCOMPLETE                                   |                                                           |                                              |                                                    |         |
|-------------------------------------------------------------------------|-----------------------------------|----------------------------------------------|-----------------------------------------------------------|----------------------------------------------|----------------------------------------------------|---------|
| Credits required: 63 Credits ap                                         | oplied: 13 Catalog year: 2020-202 | 1 GPA: 0.000                                 |                                                           |                                              |                                                    |         |
| Unmet conditions for this set of i<br>Your GPA in MTGN classes is 0.000 | r <b>equirements:</b> You have    | e not satisfied your 2.0 GPA in the          | se classes                                                |                                              |                                                    |         |
|                                                                         | Course                            | Title                                        | Grade                                                     | Credits                                      | Term                                               |         |
| O 63.0 Major Credits Required                                           | Still needed:                     | You currently have 1<br>need to successfully | 3 credits including both earr<br>complete a minimum of 50 | ned and in-progress<br>additional credits ar | courses. To graduate, yound all major requirements | u<br>5. |
| O MAJOR REQUIREMENTS                                                    |                                   |                                              |                                                           |                                              |                                                    |         |
| O STATICS                                                               | Still needed:                     | 1 Course in CEEN 24                          | 1 🖻                                                       |                                              |                                                    |         |
|                                                                         | still needed                      | 1 Course in CEEN 21                          | 1 🗊                                                       |                                              |                                                    |         |

11. The Courses Not Applied section lists courses that have a satisfactory grade but are not required anywhere in the audit.

These are the extra classes that you took that will not be applied to your degree.

| Courses N<br>Credits applied: 12 | lot Applied<br>2.5 Courses applied: 5 |       |         |           | ^ |
|----------------------------------|---------------------------------------|-------|---------|-----------|---|
| Course                           | Title                                 | Grade | Credits | Term      |   |
| CSM 101                          | FRESHMAN SUCCESS SEMINAR              | REG   | (0.5)   | Fall 2020 |   |

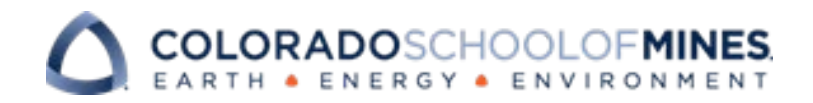

- 12. There are four more sections in the degree audit: insufficient, in-progress, exceptions, and notes.
  - a. Insufficient section (not listed below) lists the courses that received a grade, but do not satisfy the degree requirements. This will be courses a student withdrew from, or received a D or lower in.
  - b. The in-progress section shows the classes you are currently taking.
  - c. The exceptions section shows all exceptions an advisor has applied to the degree audit.
  - d. The notes section will be notes the advisor places on the student's degree audit.

| In-progress         | S                       |                   |                     |            |              |                  | ~ |
|---------------------|-------------------------|-------------------|---------------------|------------|--------------|------------------|---|
| Credits applied: 16 | .5 Courses applied: 6   |                   |                     |            |              |                  |   |
| Course              | Title                   |                   |                     | Grade      | Credits      | Term             |   |
| CHGN 121            | PRIN OF                 | CHEMISTRY I (SC1) |                     | REG        | (4)          | Fall 2020        |   |
| Exceptions          |                         |                   |                     |            |              |                  | ^ |
| Туре                | Description             | Created on        | Created by          | Block      |              | Enforced         |   |
| Also Allow          | Test                    | 10/18/2020        | Stansbury, Kendra O | Core F     | Requirements | Yes              |   |
| Notes               |                         |                   |                     |            |              |                  | ^ |
| Description         |                         |                   |                     | Created on | Crea         | ated by          |   |
| Academic Coachi     | ng Academic Advising TE | ST                |                     | 10/18/2020 | Stan         | isbury, Kendra O |   |

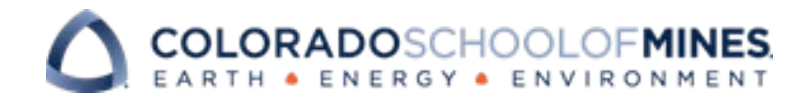

13. At the very bottom of the degree audit you will see the Legend with a description of what each symbol means on your

audit.

| Legend    |                |                                         |                                  |                |                     |
|-----------|----------------|-----------------------------------------|----------------------------------|----------------|---------------------|
| Ocomplete | O Not complete | Complete except for courses in-progress | () Nearly complete - see advisor | 🔁 Prerequisite | @ Any course number |

- 14. Back at the top of the degree audit, click 'What-If'. This allows students to explore options of changing a major, minor, or
  - ASI. This is a hypothetical audit showing how your courses fit into a different area of study.

| College College of Engineering | Advisor Sadie Downs - CASA Advisor                            | Transfer Credit 33 |
|--------------------------------|---------------------------------------------------------------|--------------------|
| Academic What-If F             | inancial Aid                                                  |                    |
| Format<br>Student View         | <ul> <li>Degree progress</li> <li>29%</li> <li>36%</li> </ul> |                    |

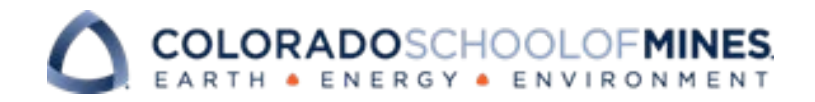

15. There are several options to choose from in the What-If Analysis. Once you select the area of study you are interested in, click the Process button. This what-if audit will contain all the same areas as the official audit but with the selected programs requirements.

| Use current curriculum      |                   |                          |   |                                 |  |
|-----------------------------|-------------------|--------------------------|---|---------------------------------|--|
| Program                     |                   |                          |   |                                 |  |
| Catalog year *<br>2020-2021 | ~                 | Program *                | ~ | Level *                         |  |
| College *                   | ~                 | Degree *                 | ~ |                                 |  |
| Areas of study              |                   |                          |   |                                 |  |
| Major *                     | ~                 | Area of Special Interest | ~ | Minor                           |  |
| Additional areas of study   |                   |                          |   |                                 |  |
| Major (0/82)                | ~                 | Minor (0/56)             | ~ | Area of Special Interest (0/23) |  |
| Future courses              |                   |                          |   |                                 |  |
| Subject                     |                   | Number                   |   | Add                             |  |
| [                           |                   | ] [                      |   |                                 |  |
| In-progress courses  Prer   | egistered courses |                          |   |                                 |  |

## COLORADOSCHOOLOFMINES

- 16. In the top right hand corner of the page you will see a print symbol that allows you to print the degree audit, an envelope that allows you to email your advisor, and the vertical ellipsis, or three dots. If you select the ellipsis it will display several options, GPA calculator and course history.
- 17. When you click on GPA calculator you will notice there are three options.\*
  - a. The **Graduation Calculator** helps students determine the average they need from their final credits to get the desired GPA.
  - b. The Term Calculator allows students to add their current term courses, the amount of credits, and desired grade for those courses. The calculator outputs what their overall GPA will be if they receive those desired grades.
  - c. The **Advice Calculator** allows students to enter a desired GPA and will output the amount of credits for a certain grade that is needed to achieve that GPA.

\*It is important to note that if this is your first semester at Mines, you will not be able to get accurate information using these calculators based on the current Degree Works GPA set up. You are encouraged to use the GPA calculator on the Registrar's website.

| ₽ 2        | :     |
|------------|-------|
| GPA Calcu  | lator |
| Course His | story |
| Notes      |       |

| Graduation Calculator | Term Calculator | Advice Calculat |
|-----------------------|-----------------|-----------------|
| Current GPA *         |                 |                 |
| 0.000                 |                 |                 |
| Credits remaining *   |                 |                 |
| 88                    |                 |                 |
| Credits required *    |                 |                 |
| 137.5                 |                 |                 |
| Desired GRA *         |                 |                 |
| Desired GFA           |                 | J               |

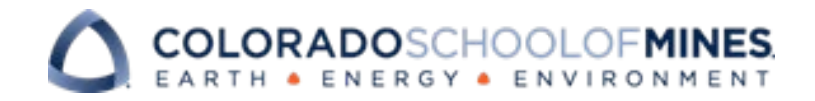

- 18. **Course History** shows an overview of all course work a student has completed. This will also list all transfer courses.
- 19. Notes is where you will go to insert a note. It will also be where you go to delete the notes you

have created.

| By Stansbury, Kendra O | Edit note |
|------------------------|-----------|
| TEST                   |           |

| Course History |                              |  |
|----------------|------------------------------|--|
| Fall 2017      |                              |  |
| Course         | Title                        |  |
| CHGN 121       | PRIN OF CHEMISTRY I (SC1)    |  |
| CSCI 101       | INTRO TO COMPUTER SCIENCE    |  |
| CSM 101        | FRESHMAN SUCCESS SEMINAR     |  |
| LAIS 100       | NATURE & HUMAN VALUES        |  |
| MATH 111       | CALC FOR SCI & ENGRS I (MA1) |  |
| PAGN 101       | PHYSICAL EDUCATION           |  |

20. The **Links** tab at the very top of the page has links to the Degree Works web-page, FAQs, the Mines catalog, and a link to the CASA home page.

## Other important things to know:

- If you have questions about your degree audit you should meet with your advisor.
- If it is an issue related to your transfer courses please email <u>transfer@mines.edu</u>.
- If there is an issue with a course exception, registration, or a grade on your audit, please email <u>registrar@mines.edu</u>.

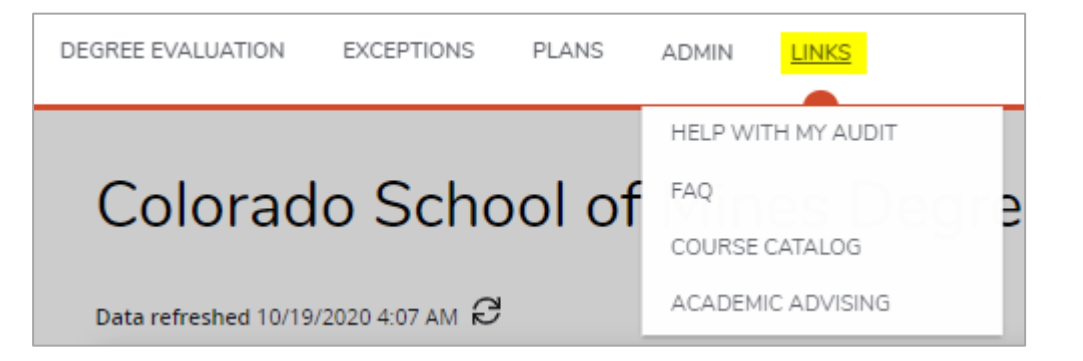